## [ZenFone 2 Laser ZE601KL] Connection Guide (English)

📤 AsahiNet

Should your smartphone be reset and you need to enter APN settings again, please refer to this guide.

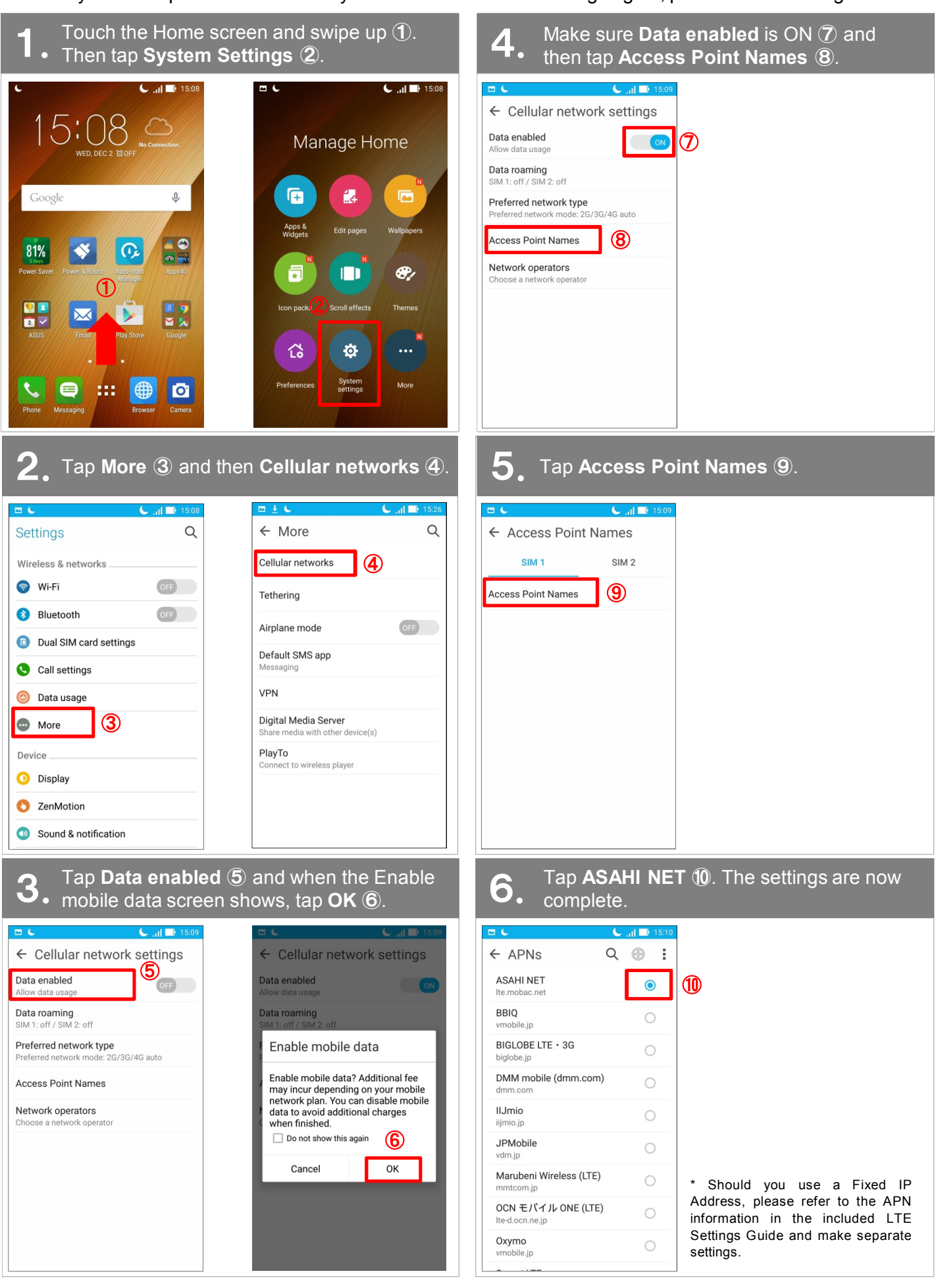